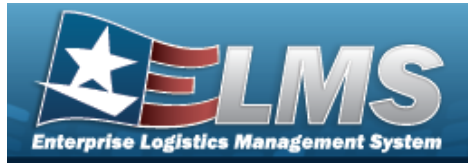

## **Customer Profile Overview**

## **Overview**

The Materiel Management/Inventory Control Point (MM/ICP) module Customer Profile process provides the ability to create, update, or delete a detailed DoDAAC, RIC, or MAPAC record. The Customer Profile record contains the information necessary to increase the accuracy of the data required to create a requisition.

## Navigation

MASTER DATA MGMT > Customer Profile > Customer Profile page

## Procedures

### Search for a Customer Profile

D Reset

Selecting at any point of this procedure returns all fields to the default setting. **Bold** numbered steps are required.

1. In the Search Criteria box, narrow the results by entering one or more of the following optional fields.

| Search Criteria       |                 | ^                |
|-----------------------|-----------------|------------------|
| Customer ID           | PMR Required    | v                |
| Customer Profile Desc | Default Ship To |                  |
| Customer Name         |                 |                  |
|                       |                 | C Reset Q Search |

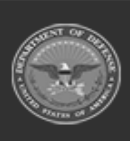

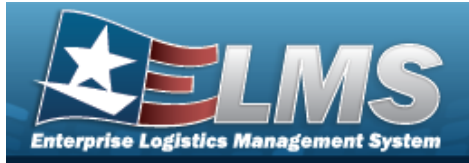

#### 2. Select

# Q Search . The Search Results grid appears.

| Option | ns - + Add    | Edit Manage Customers 🗈 Delete |                            |   |              |   |                 |   |                     |
|--------|---------------|--------------------------------|----------------------------|---|--------------|---|-----------------|---|---------------------|
| •      | Customer ID : | Customer Profile Desc :        | Customer Name              | : | PMR Required | : | Default Ship To | : | Established Date    |
|        | W14FX0        | 54TH TROOP COMMAND(W14FX0)     | 54TH TROOP COMMAND(W14FX0) |   | Yes          |   | -               |   | 01/20/2021 02:40 PM |
|        | W25G1Q        | 876 Motor Regxx                | U S ARMY DEPOT LETTERKENNY |   | Yes          |   | W25G1Q          |   | 09/12/2023 01:22 PM |
|        | H92171        | NSW GROUP 2 LOGSU 2 ARMORY     | NSW GROUP 2 LOGSU 2 ARMORY |   | No           |   | H92171          |   | 07/22/2021 06:23 PM |
|        | W90800        | TEST CUSTPROFILE               | TEST CUSTPROFILE           |   | Yes          |   | W91199          |   | 10/28/2019 03:36 PM |

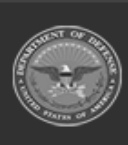

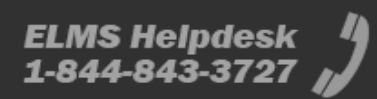

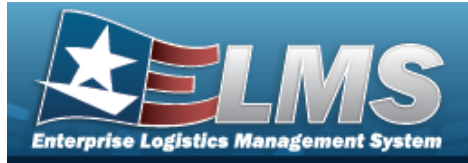

| Man    | age Cus                     | stomers                     |                     |                    |                  |            |
|--------|-----------------------------|-----------------------------|---------------------|--------------------|------------------|------------|
| Navig  | ation                       |                             |                     |                    |                  |            |
| M<br>C | laster Data<br>Sustomer pop | MGMT > Custor<br>-up window | mer Profile >       | Q Search           | Manage Customers | > Manage   |
| Proce  | dures                       |                             |                     |                    |                  |            |
| Manag  | je Customo                  | ers                         |                     |                    |                  |            |
| 1. 5   | Select Mana                 | age Customers               | . The <b>Manage</b> | <b>Customers</b> p | op-up window app | ears.<br>× |
|        | DoDAAC                      |                             |                     | Customer Name      |                  | ]          |
|        | RIC                         |                             |                     | PMR Required       |                  | ]          |
|        |                             |                             |                     |                    | S Reset          | Q Search   |
|        | Search Results              | 5                           |                     |                    |                  | ~          |
|        | Please enter of             | riteria and click Search    |                     |                    |                  |            |
|        | + Add Custome               | r                           |                     |                    |                  |            |
|        | Cancel                      |                             |                     |                    |                  |            |
| 2. S   | Select Q Sea                | rch . The Search            | h Results grid a    | ppears.            |                  |            |

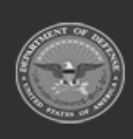

ODASD (Logistics) under A&S Sustainment ELMS Helpdesk 1 1-844-843-3727

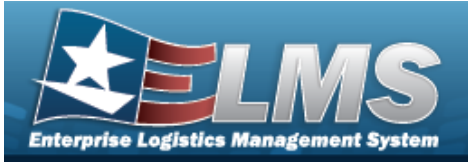

| 🔑 Option     | ns • 🖋 Edit   |                            |       |   |              |   |         |                 |
|--------------|---------------|----------------------------|-------|---|--------------|---|---------|-----------------|
|              | Customer ID : | Customer Name              | : RIC | : | PMR Required | : | PMR RIC | :               |
|              | W14FX0        | 54TH TROOP COMMAND(W14FX0) |       |   | Yes          |   | WWH     |                 |
|              | W14FX0        | W78T 54TH TRP CMD          |       |   | Yes          |   | WWH     |                 |
| Selected 0/2 | K K           | ► 10 Titems per page       |       |   |              |   |         | 1 - 2 of 2 item |
| L Add        | Customer      |                            |       |   |              |   |         |                 |

### Add a Customer

1. Select + Add Customer

. The Add Customer pop-up window appears.

| Customer Details |              | / |
|------------------|--------------|---|
| * Dodaac         | RIC          |   |
| Customer         | PMR Required |   |
|                  | PMR RIC      |   |

- **A.** Enter the DoDAAC in the field provided. *This is a 6 alphanumeric character field.*
- **B.** Enter the PMR RIC in the field provided. *This is a 3 alphanumeric character field.*

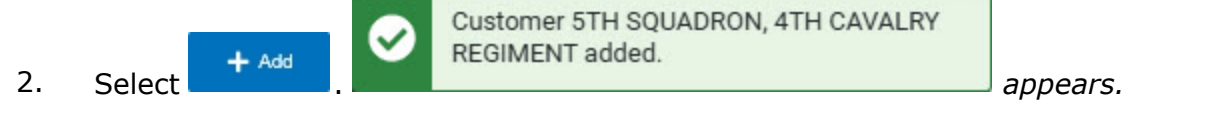

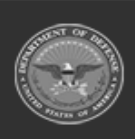

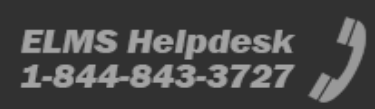

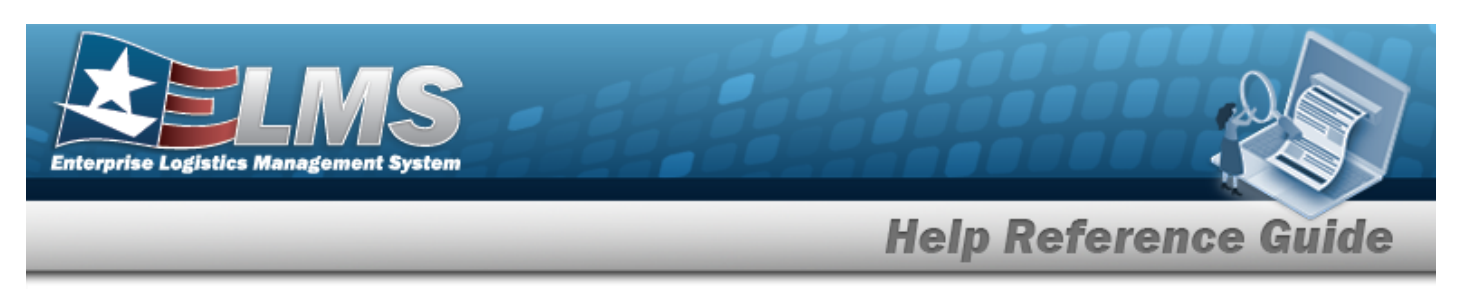

### **Edit a Customer**

- 1. Click C to select the desired entry. *The Customer record is highlighted, and Edit becomes available.*
- 2. Select <u>Edit</u>. *The Update Customer pop-up window appears.*

| Customer Do | etails                 |              | 1 |
|-------------|------------------------|--------------|---|
| Dodaac      | 120108                 | RIC          |   |
| Customer    | USDA RURAL DEVELOPMENT | PMR Required |   |
|             |                        | PMR RIC      |   |

- **A.** Verify the DoDAAC.
- **B.** Update the PMR RIC, entering the revised code in the field provided. *This is a 3 alphanumeric character field.*

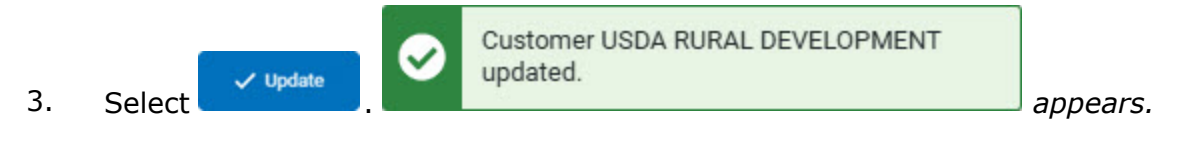

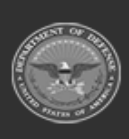

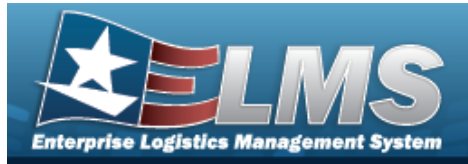

| Add a Customer Profile                                                                                                    |                        |                              |
|----------------------------------------------------------------------------------------------------|------------------------|------------------------------|
| Navigation                                                                                                    |                        |                              |
| Master Data Mgmt > Customer Profile > slider                                                                                                    | Q Search >             | + Add > Add Customer Profile |
| Procedures                                                                                                    |                        |                              |
| Add a Customer Profile                                                                                                    |                        |                              |
| <ul> <li>numbered steps are required.</li> <li>Select + Add . The Add Customer Prof.</li> <li>Add Customer Profile</li> <li>Instructions / Help</li> </ul>                                                    | <b>ile</b> page appeal | rs.<br>×                     |
| 1. Customer Details       2. Customer Requisition       3. Contacts         Customer Details         Details about the customer profile can be entered below. All fields marked with an         * Customer ID | * are required         |                              |
| Customer Name  * Customer Profile Description                                                                                                    | Remarks                | TEST1                        |
| PMR Required No                                                                                                    |                        |                              |
| Cancel                                                                                                    |                        | Next ->                      |

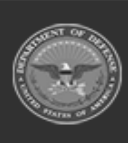

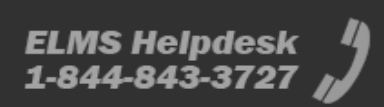

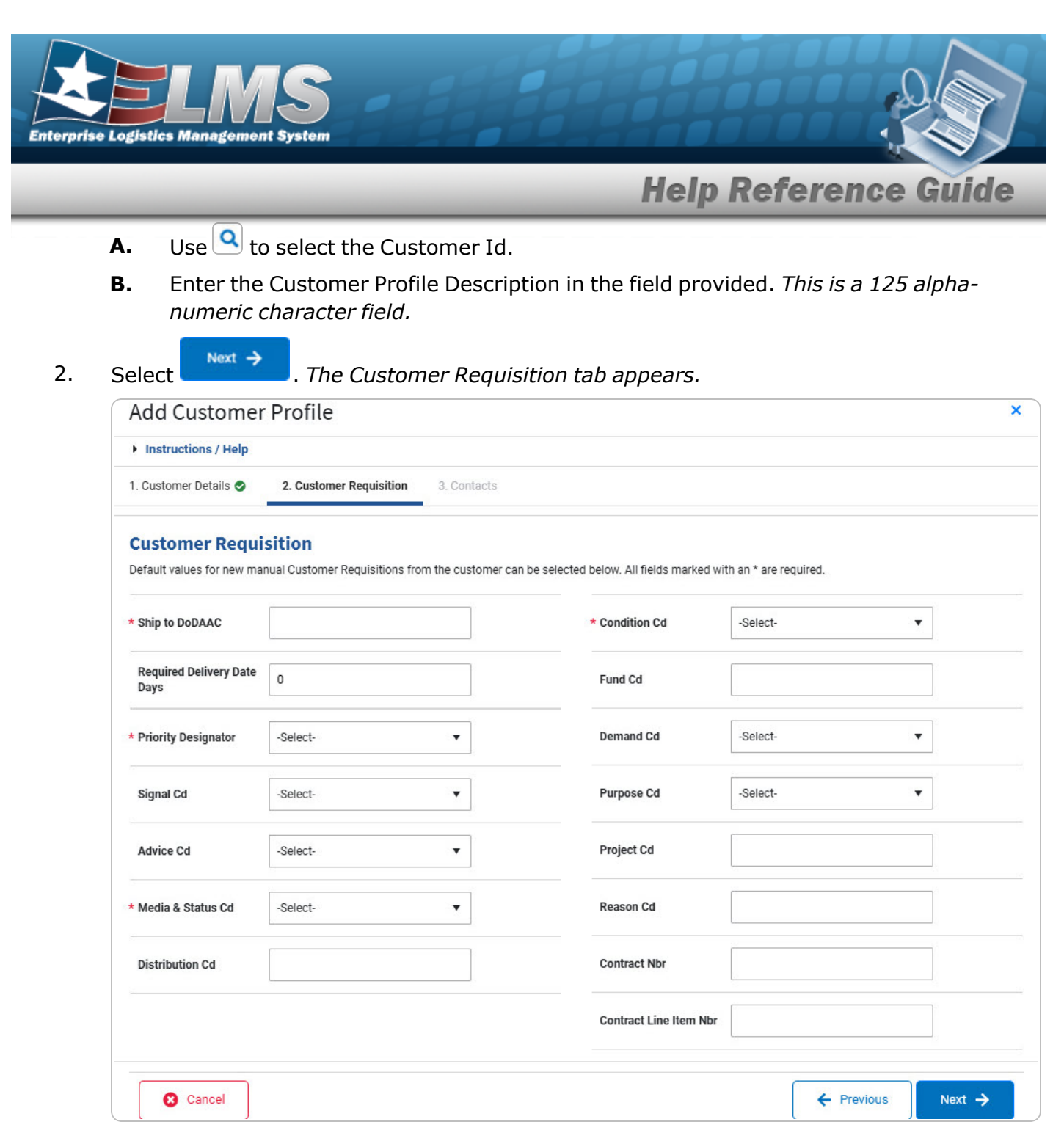

- **A.** Enter the Ship To DoDAAC in the field provided. *This is a 6 alphanumeric character field.*
- **B.** Use to select the Priority Designator.
- C. Use 💌 to select the Media & Status Code .
- **D.** Use to select the Condition Cd.

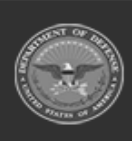

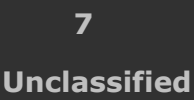

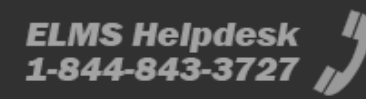

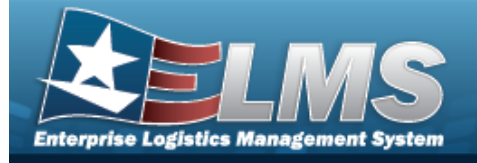

| 3. | Select $\xrightarrow{Next}$ . The Contacts tab appears.                                                   |                                     |
|----|----------------------------------------------------------------------------------------------------|-------------------------------------|
|    | Add Customer Profile                                                                                      | ×                                   |
|    | Instructions / Help                                                                                       |                                     |
|    | 1. Customer Details 2. Customer Requisition 3. Contacts                                                   |                                     |
|    | Contact Details<br>Customer contact information can be entered below. The contact's first and last name a | are required when adding a contact. |
|    | Information Point of Contact                                                                              |                                     |
|    | First Name                                                                                                | Email                               |
|    | Last Name                                                                                                 | Phone Nbr                           |
|    | Title                                                                                                    | Int. Phone Nbr                      |
|    | DSN                                                                                                    |                                     |
|    | Authorized Representative                                                                                 |                                     |
|    | First Name                                                                                                | Email                               |
|    | Last Name                                                                                                 | Phone Nbr                           |
|    | Title                                                                                                    | Int. Phone Nbr                      |
|    | DSN                                                                                                    |                                     |
|    | Cancel                                                                                                    | ← Previous ✓ Finish                 |
| _  | ✓ Finish                                                                                                  |                                     |

4. Select . The new Customer Profile record is saved, and appears in the Customer Profiles grid.

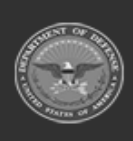

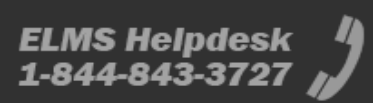

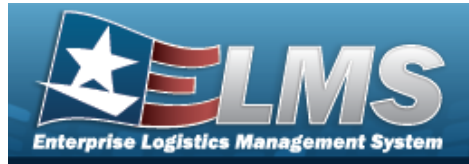

| Update a Cu                                                                            | Jpdate a Customer Profile                                                                                                    |                                                 |                                              |  |  |  |
|----------------------------------------------------------------------------------------|----------------------------------------------------------------------------------------------------|-------------------------------------------------|----------------------------------------------|--|--|--|
| Navigation                                                                             |                                                                                                    |                                                 |                                              |  |  |  |
| Master Data                                                                            | MGMT > Customer Profile >                                                                                                    | > Edit > Edit                                   | Customer Profile slider                      |  |  |  |
| Procedures                                                                             |                                                                                                    |                                                 |                                              |  |  |  |
| Update a Custon                                                                        | ner Profile                                                                                                    |                                                 |                                              |  |  |  |
| Selecting<br>numbered steps a<br>1. Select Edit<br>Edit Custome<br>Instructions / Help | retains the information of the information of the second second s | ion and returns to<br>o <b>file</b> page appear | o the previous page. <b>Bold</b><br>rs.<br>× |  |  |  |
| 1. Customer Details                                                                    | 2. Customer Requisition 3. Contacts                                                                                                    |                                                 |                                              |  |  |  |
| Customer Details about the custor                                                      | ils<br>ner profile can be entered below. All fields marked with                                                                                                    | an * are required                               |                                              |  |  |  |
| * Customer ID                                                                          | W14FX0 Q                                                                                                    | PMR RIC                                         | WWH                                          |  |  |  |
| Customer Name                                                                          | 54TH TROOP COMMAND(W14FX0)                                                                                                    |                                                 | TEST1                                        |  |  |  |
| * Customer Profile<br>Description                                                      | 54TH TROOP COMMAND(W14FX0)                                                                                                    | Remarks                                         |                                              |  |  |  |
| PMR Required                                                                           | Yes                                                                                                    |                                                 |                                              |  |  |  |
| Cancel                                                                                 |                                                                                                    |                                                 | Next ->                                      |  |  |  |

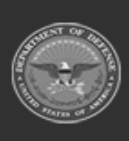

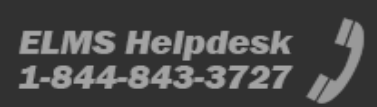

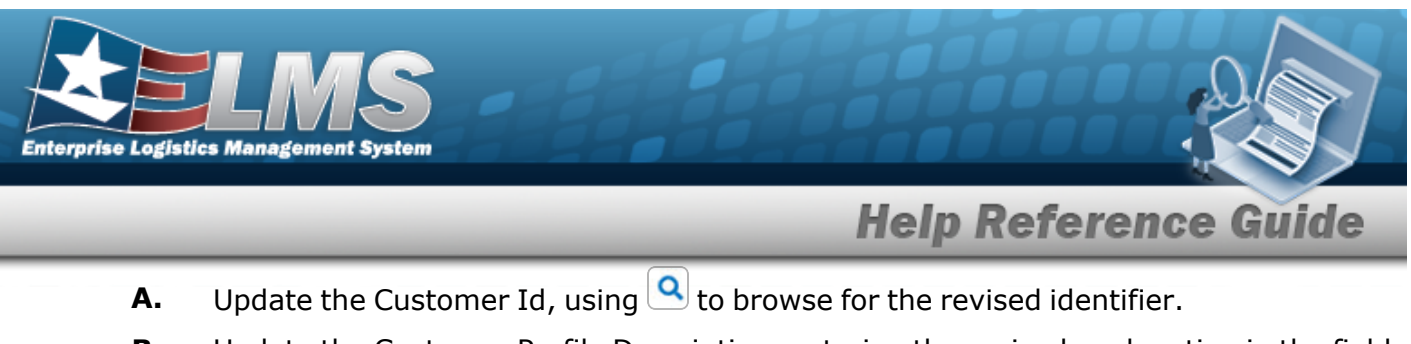

**B.** Update the Customer Profile Description, entering the revised explanation in the field provided. *This is a 125 alphanumeric character field.* 

| Instructions / Help            |                                                   |                                         |                       |   |
|--------------------------------|---------------------------------------------------|-----------------------------------------|-----------------------|---|
| 1. Customer Details 🥏          | 2. Customer Requisition 3. Contacts               |                                         |                       |   |
| Customer Requ                  | isition                                           |                                         |                       |   |
| Default values for new ma      | anual Customer Requisitions from the customer car | be selected below. All fields marked wi | th an * are required. |   |
| * Ship to DoDAAC               |                                                   | * Condition Cd                          | A - Svcbl(w/o Qual)   | • |
| Required Delivery Date<br>Days |                                                   | Fund Cd                                 | HS                    |   |
| * Priority Designator          | 01 - FAD I - UND A                                | Demand Cd                               | -Select-              | • |
| Signal Cd                      | A - Requisitioner                                 | Purpose Cd                              | -Select-              | • |
| Advice Cd                      | 5E - Release of planned requirerr 🔻               | Project Cd                              |                       |   |
| * Media & Status Cd            | M - Excpt Sply and Ship Sts to SL 🔻               | Reason Cd                               |                       |   |
| Distribution Cd                |                                                   | Contract Nbr                            |                       |   |
|                                |                                                   | Contract Line Item Nbr                  |                       |   |

- **A.** Update the Ship To DoDAAC, entering the revised code in the field provided. *This is a 6 alphanumeric character field.*
- **B.** Update the Priority Designator, using to select the desired factors.
- **C.** Update the Media & Status Code, using 💌 to select the desired code.
- **D.** Update the Condition Cd, using to select the desired code.

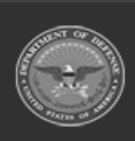

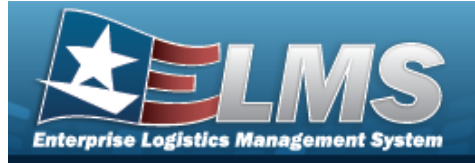

| Edit Custon                          | ner Profile                                                    |                                                 |
|--------------------------------------|----------------------------------------------------------------|-------------------------------------------------|
| Instructions / He                    | lp                                                             |                                                 |
| 1. Customer Details (                | 2. Customer Requisition      3. Contact                        | ts                                              |
| Contact Deta<br>Customer contact inf | ails<br>formation can be entered below. The contact's first an | d last name are required when adding a contact. |
| Information                          | Point of Contact                                               |                                                 |
| First Name                           | NAME                                                           | Email                                           |
| Last Name                            | NAME                                                           | Phone Nbr                                       |
| Title                                | TITLE                                                          | Int. Phone Nbr                                  |
| DSN                                  |                                                                |                                                 |
| Authorized R                         | Representative                                                 |                                                 |
| First Name                           |                                                                | Email                                           |
| Last Name                            |                                                                | Phone Nbr                                       |
| Title                                |                                                                | Int. Phone Nbr                                  |
| DSN                                  |                                                                |                                                 |
|                                      |                                                                |                                                 |
|                                      |                                                                |                                                 |

4. Select . The revised Customer Profile is saved, and the row appears green in the Customer Profiles grid .

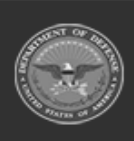

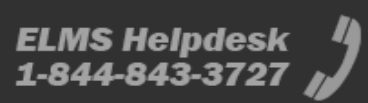

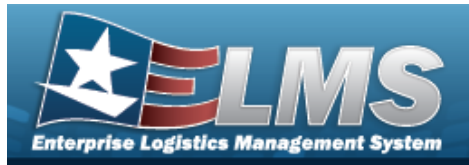

### **Delete a Customer Profile** Navigation Delete MASTER DATA MGMT > Customer Profile > > Delete Customer Profile pop-up window **Procedures Delete a Customer Profile** at any point of this procedure removes all revisions and closes the page. Selecting **Bold** numbered steps are required. Delete 1. Select The **Delete Customer Profile** pop-up window appears. Are you sure you want to delete this record? Cancel 🗸 Confirm Confirm 2. Select . The record is removed from the Customer Profiles grid.

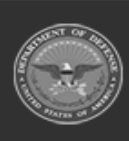

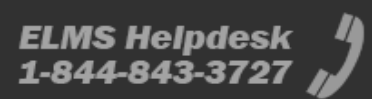